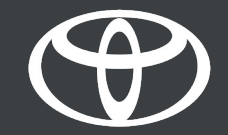

## Aplikacija MyToyota – daljinsko punjenje – uputstvo

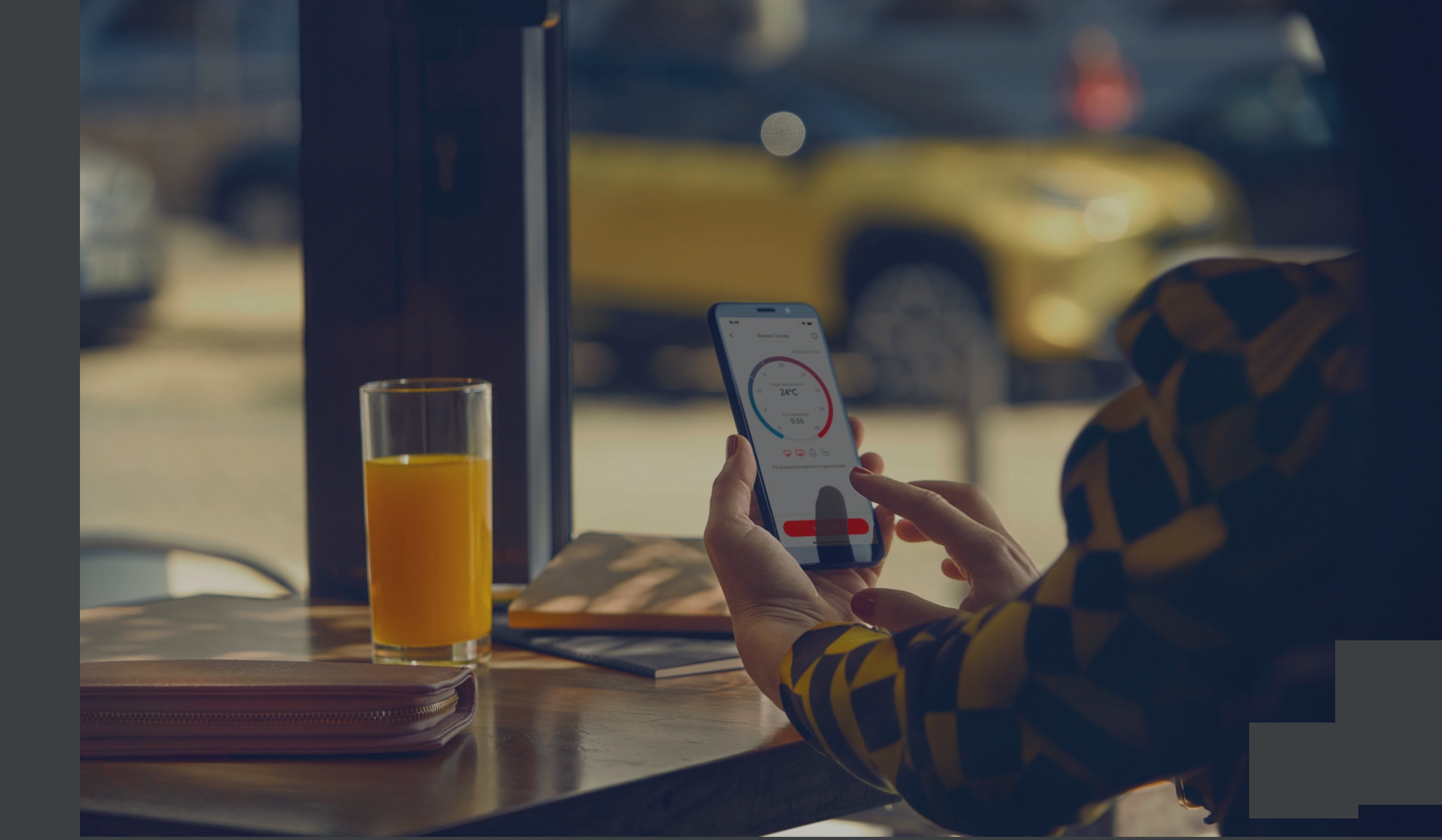

## DALJINSKO PUNJENJE – PROVERITE STANJE BATERIJE

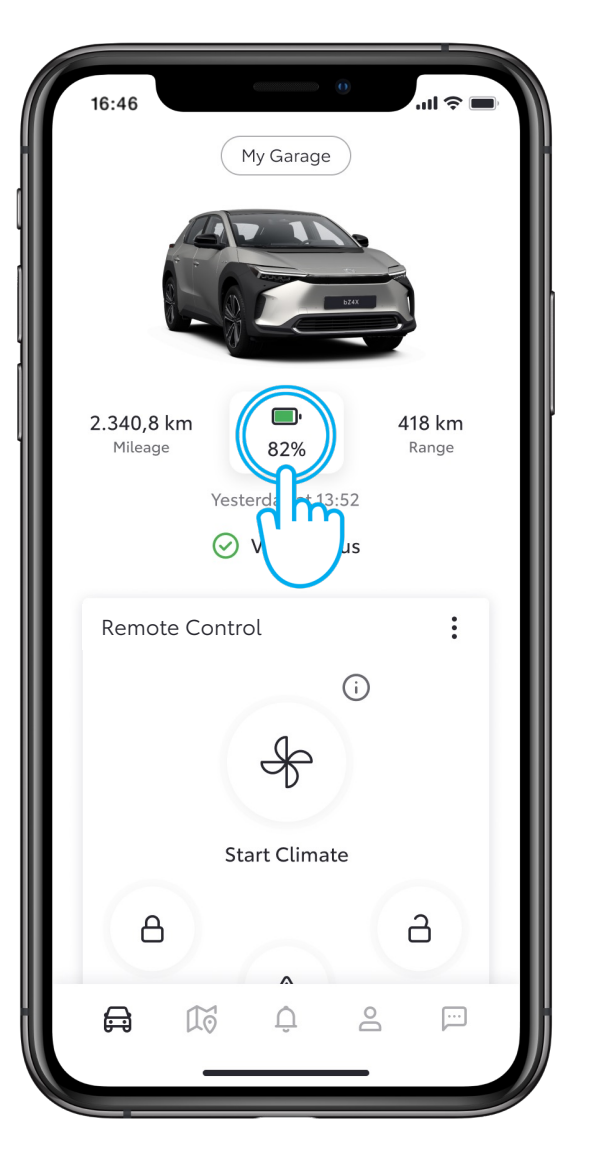

#### KORAK1

Na početnom ekranu dodirnite ikonu baterije

| 16:46      | 0                  | .ul 穼 🔲 |
|------------|--------------------|---------|
| <          | Battery Status     |         |
|            | تی، 82%            |         |
| Battery I  | nformation         |         |
| 🕞 EV Range |                    | 418 km  |
| 🛞 EV Ra    | inge with A/C      | 400 km  |
| נא) Rema   | iining charge time | 10 min  |
| Charging   | g Schedule         |         |
| 🕔 Creat    | e Schedule         | >       |
| Public C   | harging            |         |
| Unloc      | ck Station         | >       |

#### KORAK 21

Ovde možete videti detalje o bateriji.

## DALJINSKO PUNJENJE – PODESITE RASPORED PUNJENJA

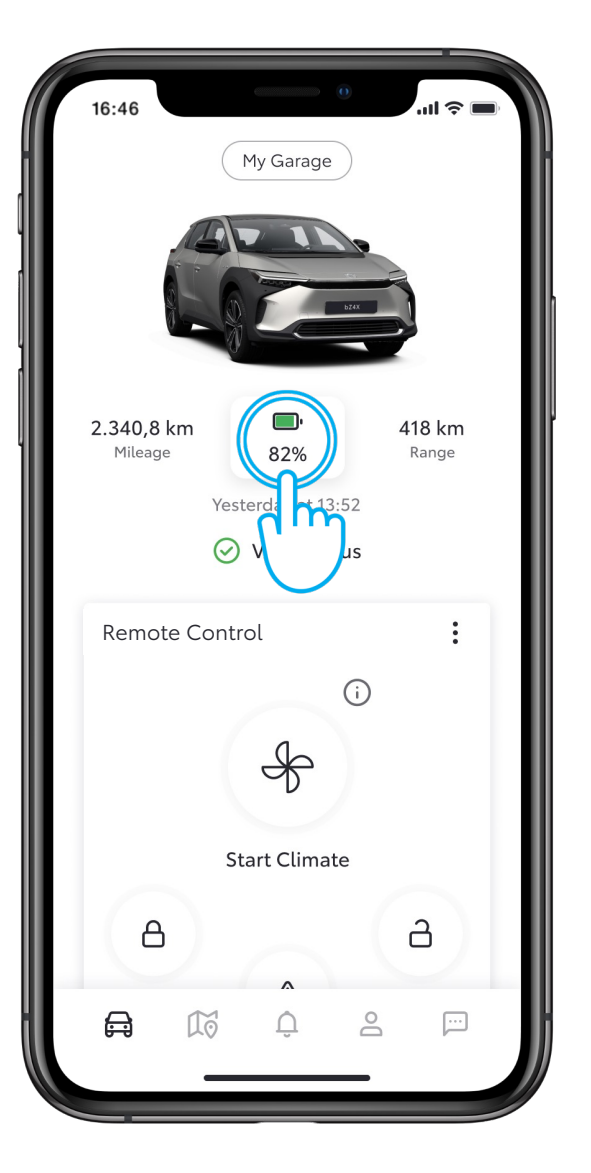

#### KORAK 1

Na početnom ekranu dodirnite ikonu baterije

| 16:46          | 0                  | .ul 🗢 🖿 |
|----------------|--------------------|---------|
| < B            | Battery Status     |         |
| _              | ⊡ <sup>,</sup> 82% | _       |
| Battery Inforn | nation             |         |
| 🗀 EV Range     |                    | 418 km  |
| 🛞 EV Range w   | vith A/C           | 400 km  |
| רא) Remaining  | charge time        | 10 min  |
| Charging Scho  | edule              |         |
| Create Sche    | edule              | >       |
| Public Ch      | Ŋ                  | >       |
|                |                    |         |
|                |                    |         |

#### KORAK 2

Dodirnite "Create Schedule"

## DALJINSKO PUNJENJE – PODESITE RASPORED PUNJENJA

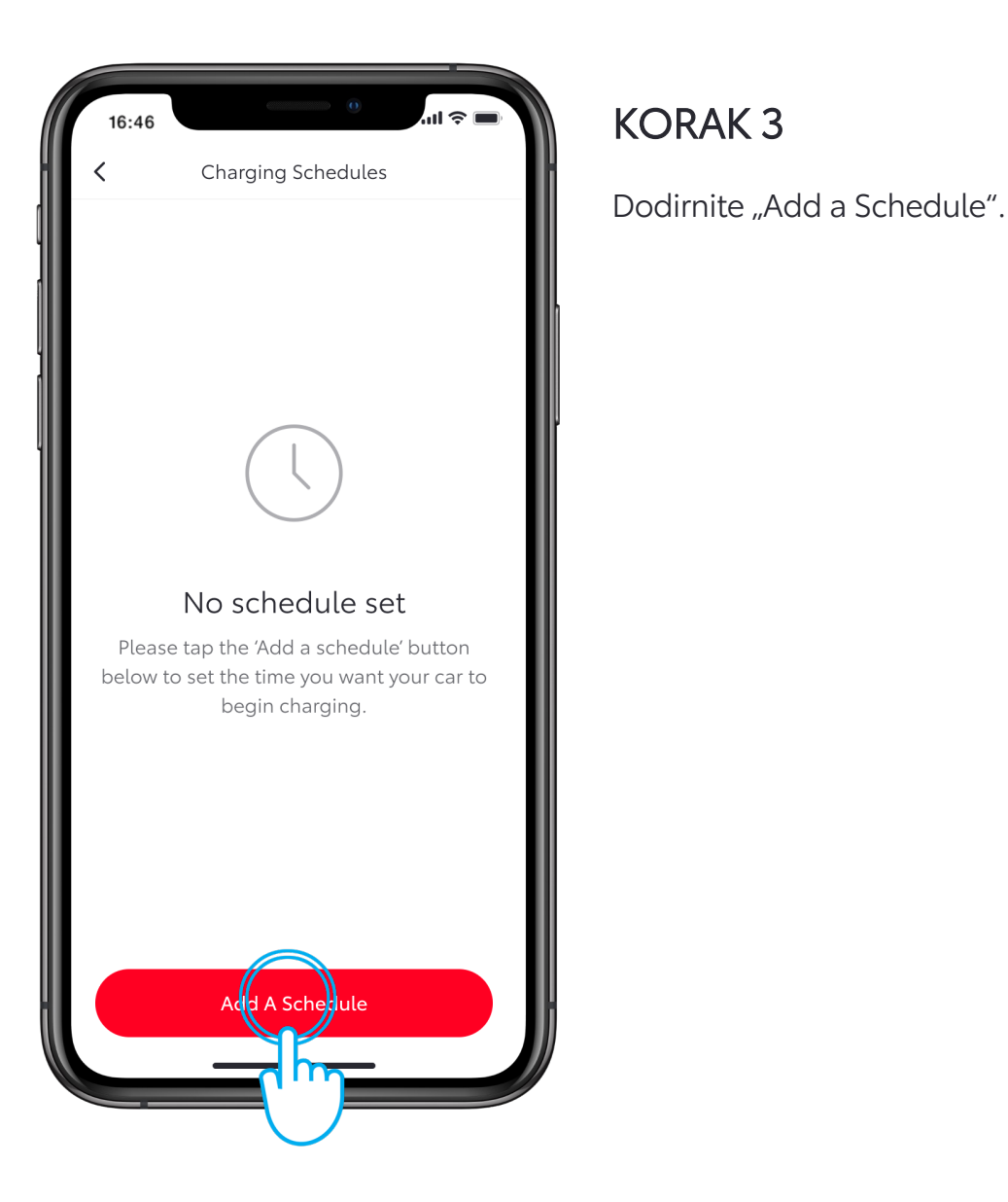

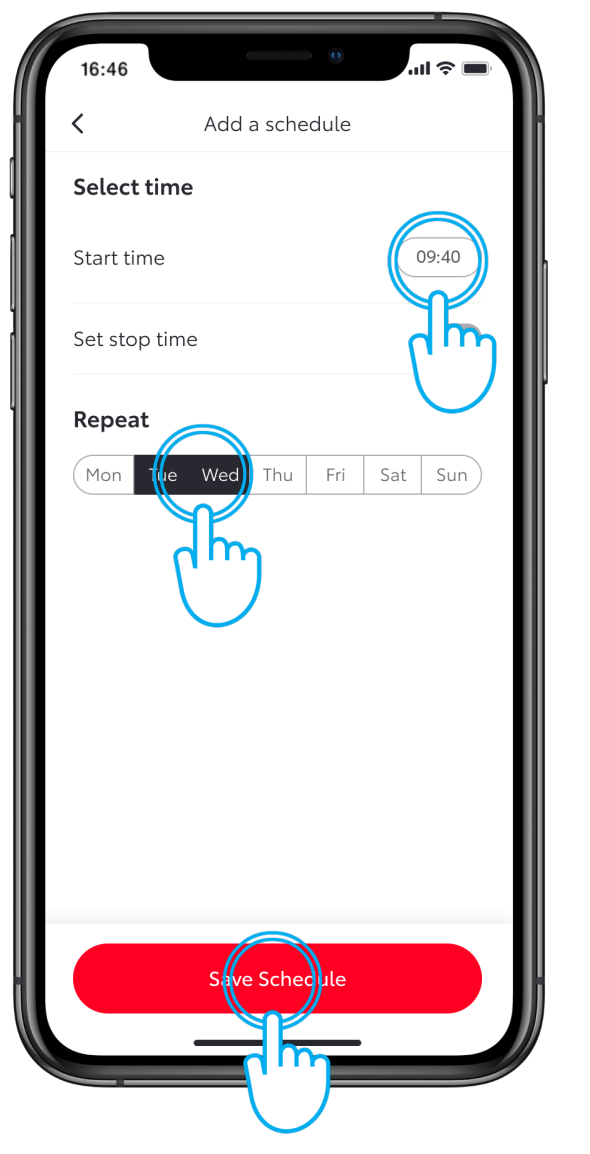

#### KORAK 4

Izaberite dane u nedelji i vreme kada želite da vaš automobil započne punjenje.

Kada završite, dodirnite "Save Schedule".

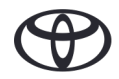

## DALJINSKO PUNJENJE – PODESITE RASPORED PUNJENJA PREKO MULTIMEDIJE

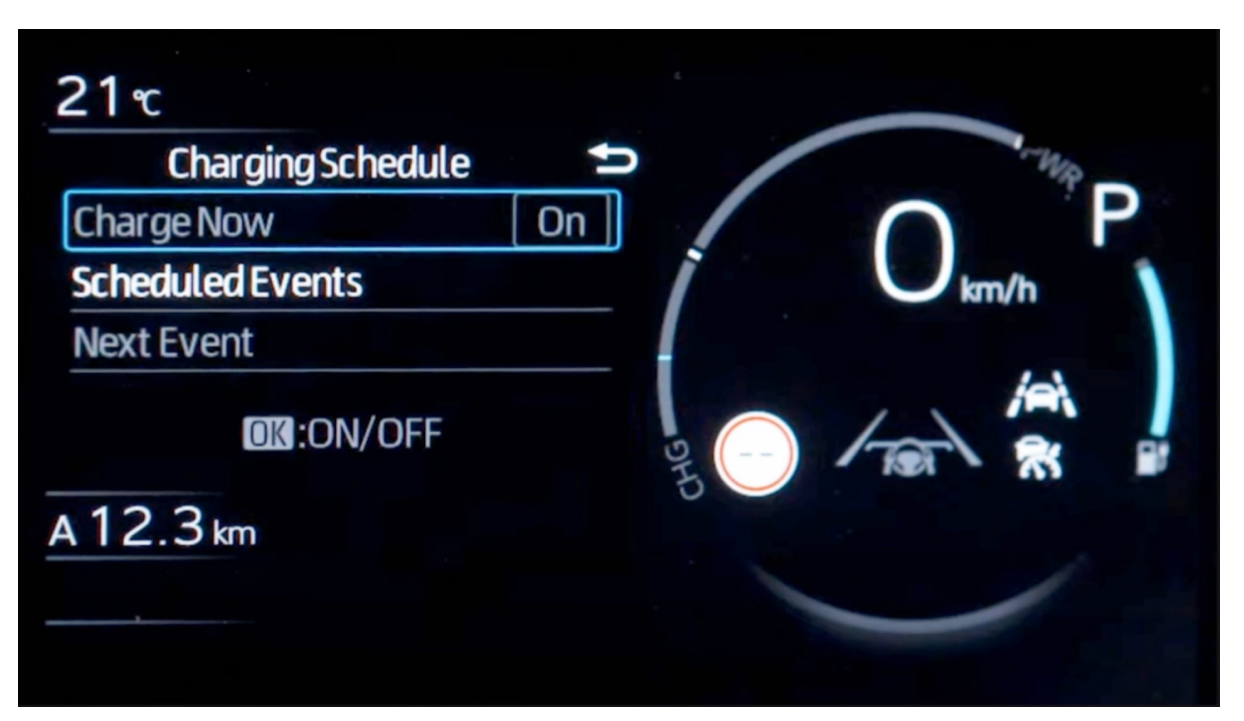

#### KORAK 4a

Jedan od načina zakazivanja rasporeda punjenja može biti podešavanje preko multi informacionog sistema automobila.

Napomena: Funkcionalnost multi informacionog prikaza se može razlikovati u zavisnosti od modela i paketa opreme.

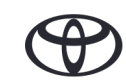

## DALJINSKO PUNJENJE – PUNITE ODMAH

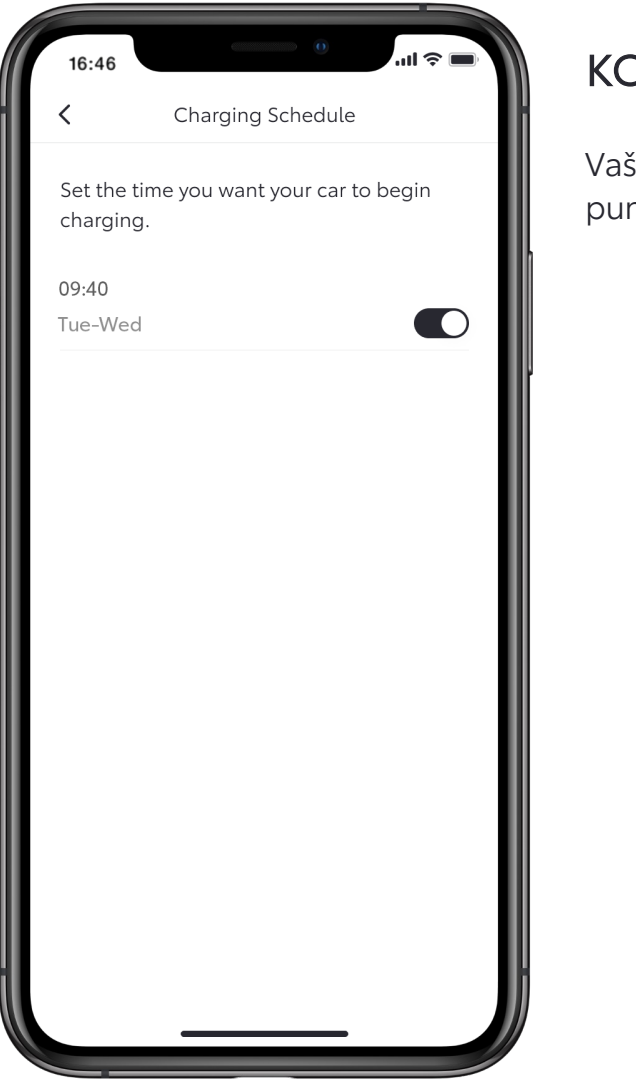

#### KORAK 5

Vaš automobil će početi da se puni u određeno vreme.

| 16:46      | 0              | ul 🗢 🔲 |
|------------|----------------|--------|
| <          | Battery Status |        |
|            | (the rege Nor  |        |
| Battery In | forma          | 418 km |
| 🛞 EV Rar   | nge with A/C   | 400 km |
| Charging   | Schedule       |        |
| C Schedu   | ules           | 1 >    |
| Public Ch  | arging         |        |
| Unlock     | Station        | >      |
|            |                |        |
|            |                |        |
|            |                |        |

#### KORAK 6

Da biste poništili zakazan raspored i počeli da punite odmah, vratite se na stranicu sa rasporedom punjenja.

Priključite svoj automobil na izvor napajanja, zatim dodirnite "Charge Now".

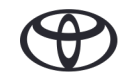

## DALJINSKO PUNJENJE – PUNITE ODMAH PREKO MULTIMEDIJE

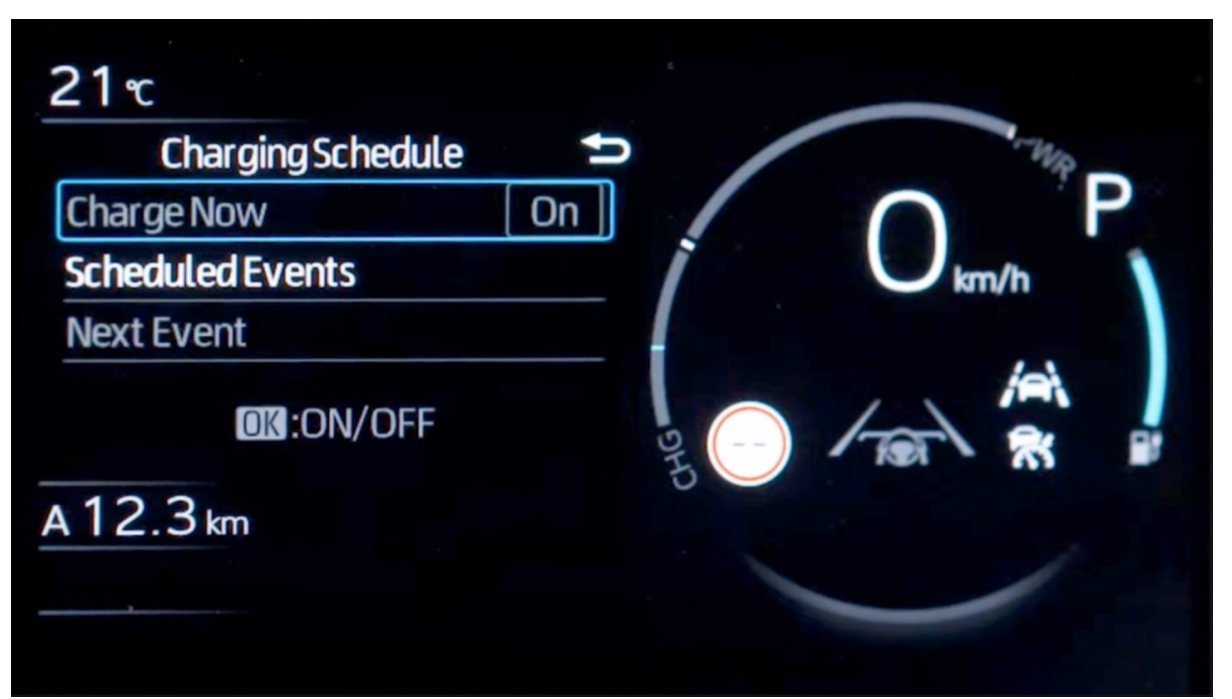

#### KORAK 6a

Isto tako, možete poništiti već zakazano punjenje i odmah započeti punjenje podešavanjem na multi informacionom ekranu automobila.

Napomena: Funkcionalnost multi informacionog prikaza se može razlikovati u zavisnosti od modela i paketa opreme.

## DALJINSKO PUNJENJE – PODESITE RASPORED PUNJENJA

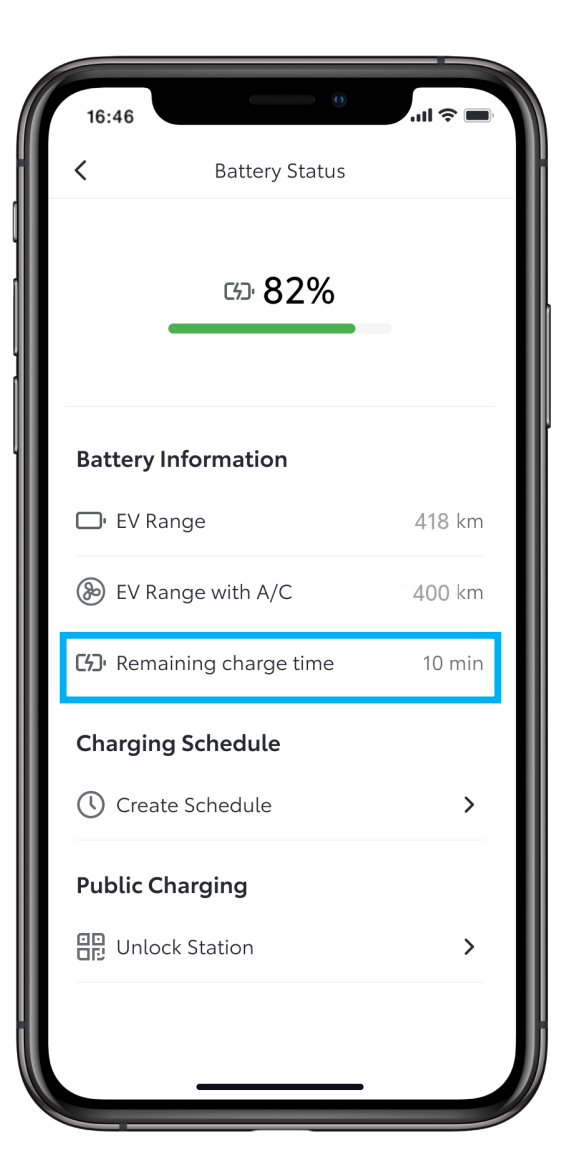

#### KORAK 7

Punjenje počinje odmah i prikazuje se poruka "Remaining charge time" o preostalom vremenu punjenja.

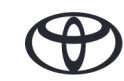

## DALJINSKO PUNJENJE – IZMENE I BRISANJE RASPOREDA PUNJENJA

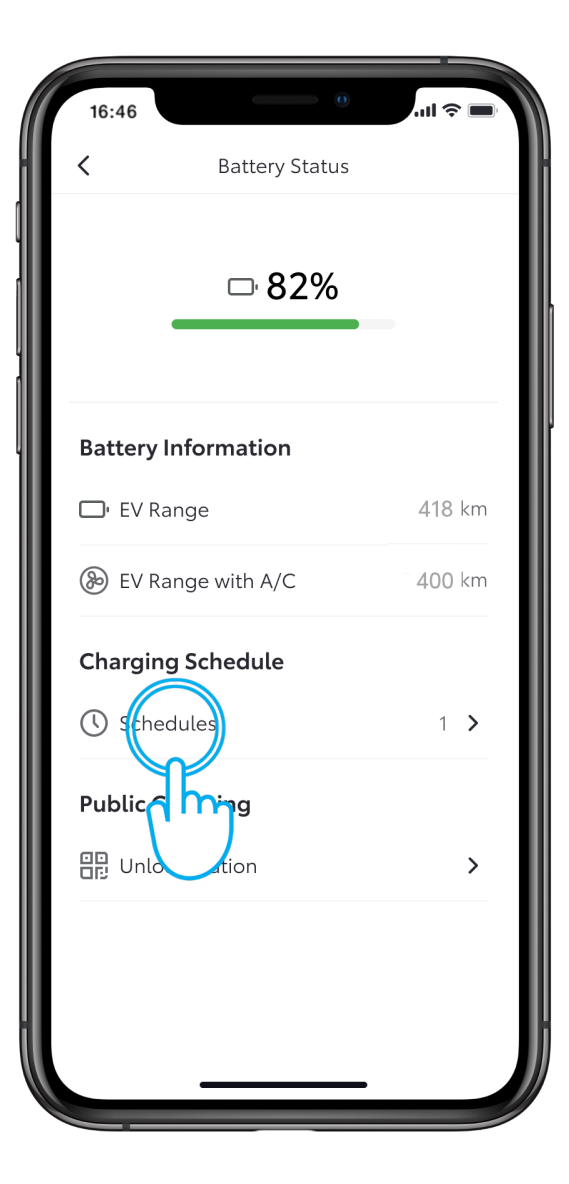

#### KORAK 1

Da biste izmenili ili izbrisali raspored punjenja, dodirnite "Schedules".

| 16:46                    |                              |   |
|--------------------------|------------------------------|---|
| <                        | Charging Schedule            | K |
| Set the tim<br>charging. | e you want your car to begin |   |
| 99:40<br>Tue-Wed         |                              |   |
| dh                       |                              | ľ |
|                          |                              |   |
|                          |                              |   |
|                          |                              |   |
|                          |                              |   |
|                          |                              |   |
|                          |                              |   |

#### KORAK 1

Izaberite raspored koji želite da promenite.

## DALJINSKO PUNJENJE – IZMENE I BRISANJE RASPOREDA PUNJENJA

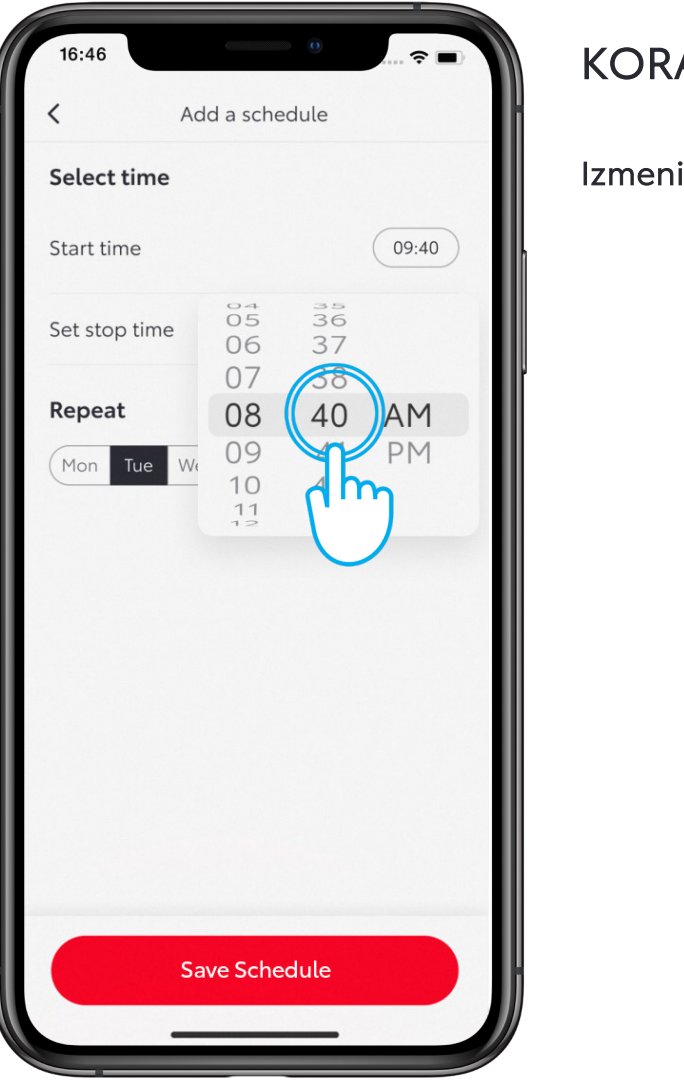

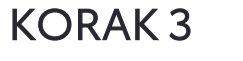

Izmenite dan ili vreme po želji

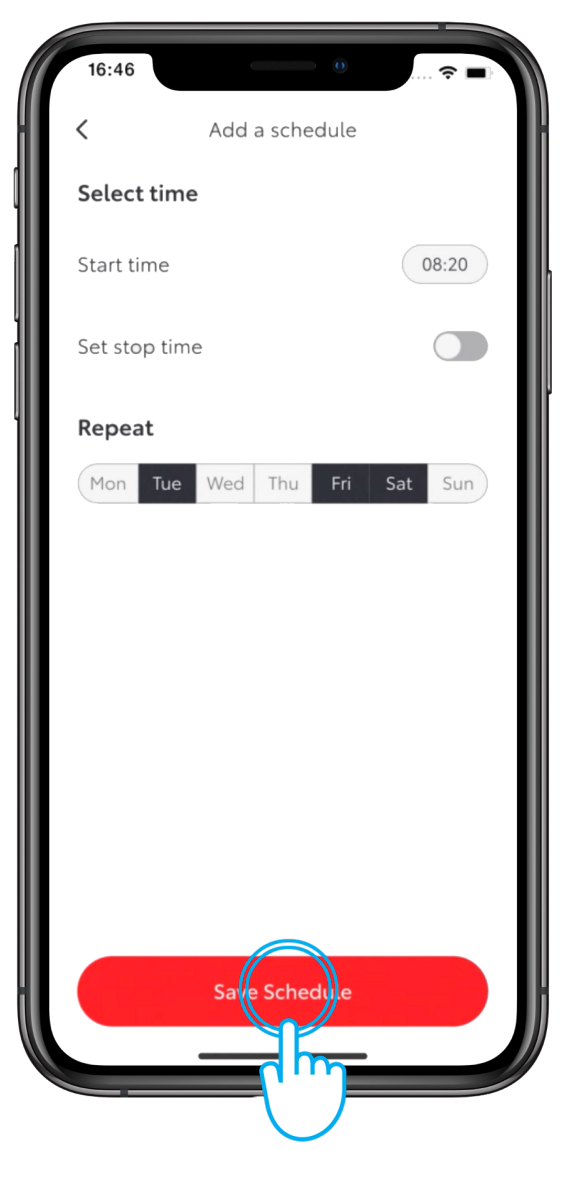

#### KORAK 4

Dodirnite "Save Schedule" da biste sačuvali promene.

## DALJINSKO PUNJENJE – IZMENE I BRISANJE RASPOREDA PUNJENJA

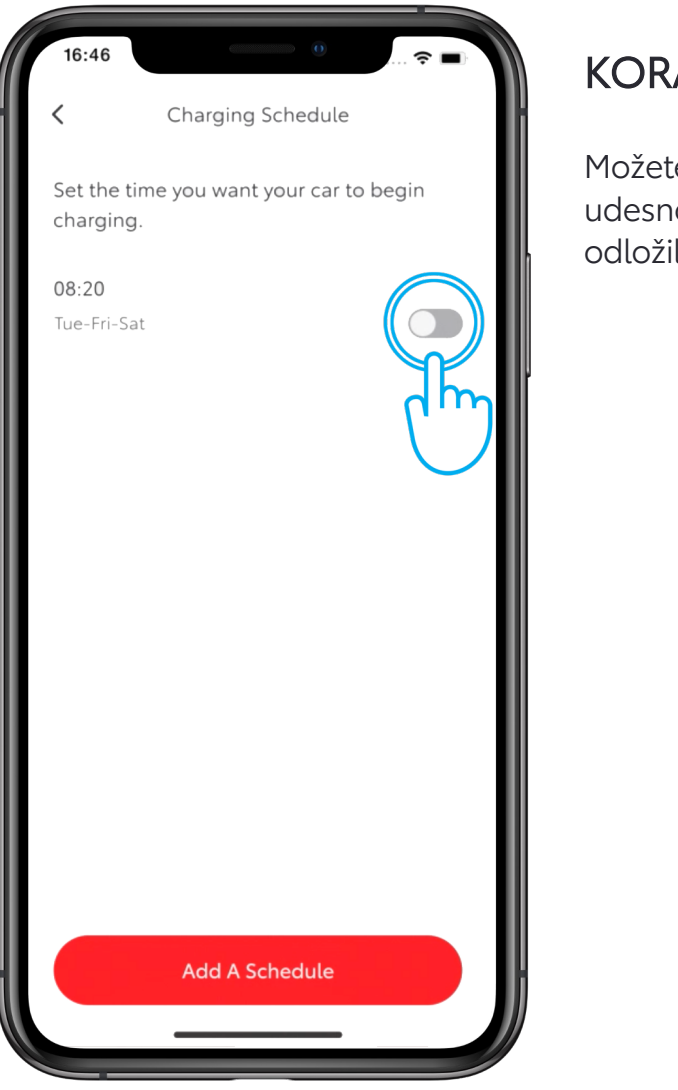

#### KORAK 5

Možete prevući dugme levo ili udesno da biste privremeno odložili .

| <                  | Charging Schedule                      | ŀ |
|--------------------|----------------------------------------|---|
| Set the<br>chargir | time you want your car to begin<br>ng. |   |
|                    |                                        |   |
|                    | C                                      |   |
|                    |                                        |   |
|                    |                                        |   |
|                    |                                        |   |
|                    |                                        |   |
|                    |                                        |   |
|                    | Add A Schedule                         |   |
|                    |                                        |   |

#### KORAK 6

Da biste izbrisali raspored, prevucite prstom ulevo preko kante za otpad.

## DALJINSKO PUNJENJE – IZMENE I BRISANJE RASPOREDA PUNJENJA

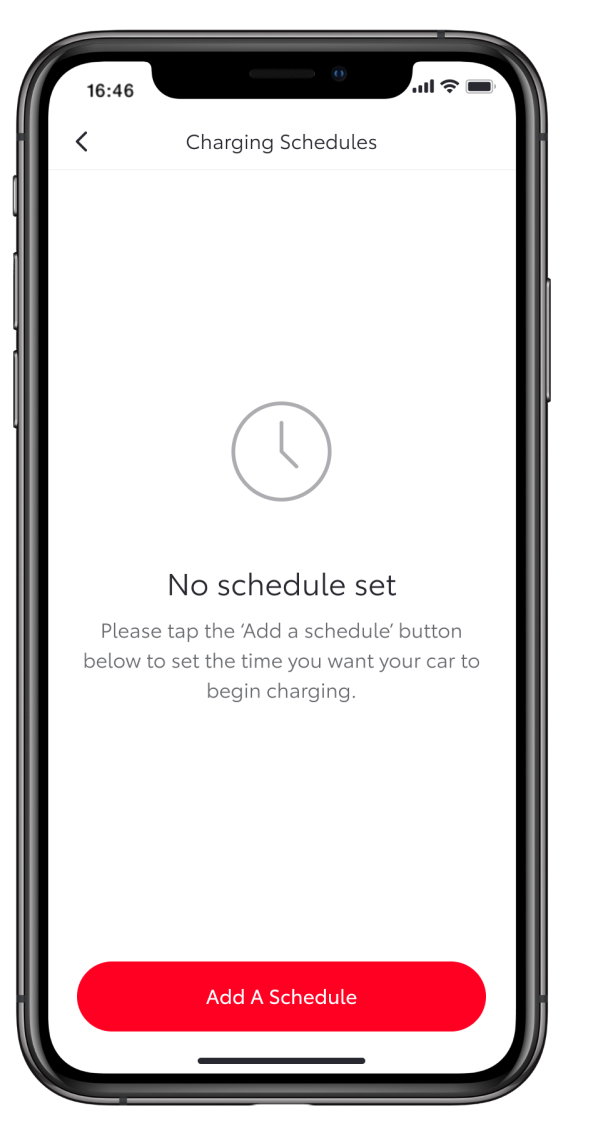

#### KORAK 7

Stranica "Charging Schedules" prikazuje da je raspored obrisan.

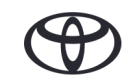

# SVAKO REŠENJE JE VAŽNO

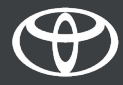

Povezane usluge se stalno poboljšavaju, pa se vizuelni prikazi i ekrani aplikacija u ovom uputstvu mogu donekle razlikovati od onih koji se vide u vašoj aplikaciji MyToyota.